## **HOW TO UPDATE NAMES ON TICKETS**

If there are multiple tickets in an order, it is possible to update the name on the individual tickets. Keep in mind this will not change the name on an already-sent PDF ticket, but will update in the Fan App, and will update the PDF Tickets if the Confirmation Email is re-sent.

## Updating Names on Tickets -

- 1) Navigate to the order for the tickets that need to be updated by visiting the Order List
- 2) Once you've found the order, click into the Order Details
- 3) Scroll to the bottom under *Tickets*
- 4) Click *Edit* next to the first and last name on the individual tickets and make updates as needed, be sure to click *Update* to save the changes
- 5) If you wish, you can resend the tickets by clicking *Re-send receipt email*

| Box Office Tools |                                                                                           |                        |                  |             |                |                       |                    |
|------------------|-------------------------------------------------------------------------------------------|------------------------|------------------|-------------|----------------|-----------------------|--------------------|
| Order List       |                                                                                           | Guest List             | st Event Reports |             | Start Check-In | Check-In Create Order |                    |
| Tickets          | all tickets                                                                               | eceipt e-mail          | Send ticket      | s by text   |                |                       |                    |
| Ticket ID        | Description                                                                               | Firs                   | st Name          | Last Name   | 4              | Pho                   | ne Actions         |
| 764450547345     | Training Event 1 – Hobbs F<br>HTT Stadium<br>11/02/2024 10:30 AM EDT<br>General Admission | -ootball Fall 24 Train | ning 🖋 Edit      | Test        | Update         | ⊘ Cancel ✓            | Edit 🗙 Void tick   |
| 735280753984     | Training Event 1 – Hobbs F<br>HTT Stadium<br>11/02/2024 10:30 AM EDT<br>General Admission | ootball Fall 24 Train  | ning 🕜 Edit      | Test 🕜 Edit |                | 1                     | Edit 🗙 Void tick   |
| 383052155545     | Training Event 1 – Hobbs F<br>HTT Stadium<br>11/02/2024 10:30 AM EDT<br>General Admission | Football Fall 24 Train | ning 🕜 Edit      | Test 🕜 Edit |                | 1                     | Edit 🛛 🗙 Void tick |

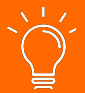

*Pro Tip*: Whichever name is listed per individual ticket is also what will appear in the Guest List, and the Find Tickets feature in the Gate App!